Managers and local resources with the Student Hiring Support role can initiate student hires. Because all active students will already have a basic record in Workday, this requires minimal data entry and student eligibility can be verified in Workday prior to and after hire.

Note: This job aid covers hiring students who receive period activity pay (a fixed sum distributed in equal payments across a specified period of time, like GTAs and GRAs) rather than an hourly rate; if hiring an hourly student, please refer to the job aid '<u>SH-Student Hire (Hourly</u>.'

# **Tasks**

- Before You Begin
- <u>Pre-Verify Student Employment Eligibility</u>
- Hire or Add Job
- <u>Change Organizations Assignments</u>
- Add Period Activity Pay
- Onboarding Setup

### **Before You Begin**

- 1. Use the Workday search bar to enter the student's name to check if they're in the system as a Contingent Worker, shown with a [C] behind the name.
- 2. If found as a Contingent Worker, email <u>AskHR@virginia.edu</u> who will assist with the hire. Otherwise, go to the next <u>pre-verify student</u> <u>employment eligibility</u> step.

Other Helpful Tips:

- Always make sure to search to see if the student you wish to hire is a Contingent Worker, so HR can assist with the hire.
- Even if students are already employed, ensure "Hire Student," the "Find External Students" report, or "Pre-Verify Student Employment Eligibility" is used to kick-off all student hires, additional jobs, or rehires—this ensures the student record and the worker record are linked to allow ongoing student employment eligibility checks
- While the process may be different, all student employment policies remain the same, so be sure to review the <u>Wage Authorization</u> for hour limits (and exceptions), compensation ranges, and more; for Federal Work Study procedures, follow Student Financial Service's guidance in the <u>FWS Handbook</u>, including the posting requirement.

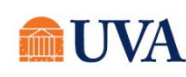

- Students will be able to submit retro timecards for up to 30 days after the close of a payroll period. If they need to submit retro-active hours more than 30 days late, they must complete a <u>paper timesheet</u>, have their manager sign it, and email it to the HR Solution Center at <u>AskHR@virginia.edu</u>. If the form arrives in payroll the Wednesday before the Friday timecard due date, the hours will be paid on the next biweekly pay period.
- The integration with SIS runs daily to update student status, enrollment, and Work Study eligibility.
- If your organization needs to hire a large volume (100+) of students at one time, please email the HR Solution Center at <u>AskHR@virginia.edu</u> for additional options and assistance.

### Pre-Verify Student Employment Eligibility

If you already know the student you wish to hire, the "Hire Student" process can be initiated in several places in Workday. To make use of Workday's student pre-employment eligibility check, you can:

**1**. Use the Workday search bar to enter "Pre-verify Student Employment Eligibility" and select the report.

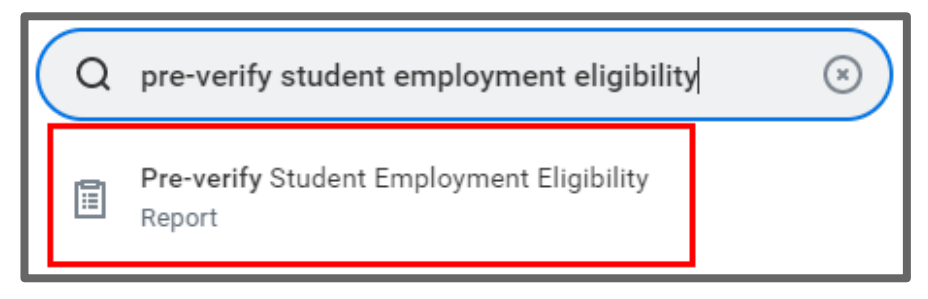

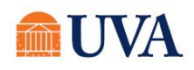

## HR Core: Hire Student (GTA, GRA, Period Activity Pay)

- 2. Enter the name of the student you wish to hire in the **Student** field.
- 3. In the Job Profile field, use the prompt icon to select "By Job Family," then "Student Workers," then identify an appropriate job profile within "Graduate Teaching/Research Assistants" or "Undergraduate/Graduate Wage."

Note: All job profiles within the "Graduate Teaching/Research Assistants" group and one job profile within the wage group (ACD\_100502 – Student – Period Activity Pay) automatically skip the "Propose Compensation" step since they do not receive an hourly rate. If a different job profile is selected, an hourly rate must be entered.

- 4. Click OK.
- 5. Ensure that the student is eligible for the selected job profile by reviewing the result for "Eligible?" If yes, continue by clicking the button at the bottom of the page. For first time hires, this will display "Hire"; for students already employed, all current jobs will display and the button will read "Add Job."

| Start Date  | * 08/18/2021 |    |
|-------------|--------------|----|
| Student     | *            | := |
| Job Profile | *            | := |

## Pre-verify Student Employment Eligibility

|   | Student       | Section 5 |    |                      |
|---|---------------|-----------|----|----------------------|
| ~ | Start Date    | 08/18/202 |    |                      |
|   | Job Profile   | ACD_10150 | 6. | - Graduate Instructo |
| 1 | Eligibilit    | y         |    |                      |
| E | Eligible      | Yes       |    |                      |
| F | Rule Set Appl | ied Gradu | at | e Student Worker     |
| ( | Hire          |           |    |                      |

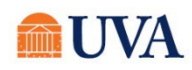

HR & Manager/Student Hiring Support

### Hire or Add Job

- 1. If the student is eligible, select the **Hire** button (will appear for students who are not currently employed at UVA) or the **Add Job** button (will appear for students who are currently employed at UVA).
- 2. In **Supervisory Organization**, ensure a Job Management organization (will include "JM" in the name) is selected. If not, select the manager's "JM" organization. If no "JM" organization is available, please contact the HR Solution Center at 434-243-3344 or email <u>AskHR@virginia.edu</u> to request that one is created.

Hire Student
Student
Supervisory Organization

- 3. Click OK.
- 4. Next you will see more information about the student, such as:
  - Student ID
  - Academic Level
  - Work-Study Eligible
  - Academic Unit
  - Class Standing
  - Load Status

|   | Hire Student        | Barlin a 🚥 🙀        |                          |                                                | ×⊞ | PDF |
|---|---------------------|---------------------|--------------------------|------------------------------------------------|----|-----|
|   | Last Updated 05/2   | 4/2021, 2:11 AM PDT |                          |                                                |    |     |
|   | Student ID          | 774285              | Academic Unit            | College and Graduate School of Arts & Sciences |    |     |
|   | Academic Level      | Graduate            | Class Standing           | Second Year                                    |    |     |
|   | Work-Study Eligible | No                  | Load Status              | Full-time                                      |    |     |
|   |                     |                     | Expected Graduation Date | (empty)                                        |    |     |
| ō | Hire                |                     | -                        |                                                |    |     |

This information further helps to define whether the student is eligible for hire. The Load Status must be Full-time to be eligible for student employment.

5. Click the **Hire** button.

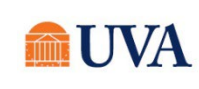

### HR & Manager/Student Hiring Support

### 6. Enter the Hire Date.

Note: Federal law requires all new employees to complete the Form I-9, with part I completed by the employee by the first day of employment and part II completed by the employer within three days of hire. To ensure we are compliant with this requirement, always enter a student's effective date as the actual first date of work, rather than an earlier date. Entering an earlier date makes it more likely that we appear out of compliance with this requirement, when in fact the student has not yet begun work. Once the hire is complete, the student will receive a Workday inbox task to complete part I. Until the I-9 is complete, they will not receive the Payment Elections task to add direct deposit information.

- 7. Using the prompt, select a **Reason**.
- 8. Using the prompt 💻 icon, select the Employee Type "Student."
- 9. Using the prompt icon, select the **Job Profile** by selecting 'By Job Family>Student Workers>Graduate Teaching/Research Assistants' and choose the appropriate option.

Note: Graduate Instructor A's, do not have their master's degree.

Graduate Instructor B's have their master's degree and are working on a PHD.

- 10. Using the prompt 📃 icon, select the **Time Type** "Part Time."
- 11. Using the prompt = icon, select the Location of work.
- 12. Click the blue arrow in front of Additional Information.

| 8  | Hire Date ★ 07  | /22/2019 💼                              |    |    |
|----|-----------------|-----------------------------------------|----|----|
| 9  | Reason * × H    | lire Employee > New Hire 📰              | ]  |    |
| t  | Job Details     |                                         |    |    |
| 10 | Employee Type ★ | × Student                               | ≔  |    |
| 11 | Job Profile 🔸   | × ACD_101506 -<br>Graduate Instructor A | ≔  |    |
| 12 | Time Type 🛛 🗙   | × Part time                             | ≔  |    |
| e  | Location *      | × GILMER HALL                           | ≔  | 13 |
|    | Work Space      |                                         | ∷≡ |    |
|    | Pay Rate Type 🔸 | × Salary                                | ∷≡ |    |
|    |                 |                                         |    |    |

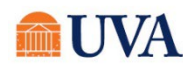

# HR Core: Hire Student (GTA, GRA, Period Activity Pay)

Graduate Instructor A

- **13.** Edit the **Job Title** to create a "working title" that will display on the student's timecard, which is useful for students with multiple positions. This title can be more specific to the role for which you are hiring.
- 14. Update the Scheduled Weekly Hours to the intended work hours per week; this should always be 20 hours/week or less.

Note: Students hired into a Job Profile within the "Graduate Teaching/Research Assistants" group or ACD\_100502 – Student – Period Activity Pay will not submit a timecard.

15. Click Submit.

16. You will receive a submit confirmation. You can click on the Open button within the submit confirmation to go to the next step. If you do not click the Open within the confirmation the next step will be in your inbox

# Business Title Graduate Instructor A Location Weekly Hours 40 Default Weekly Hours 10 Scheduled Weekly Hours 20 FTE 50% Annual Work Period \* (empty)

13

Additional Information

Job Title

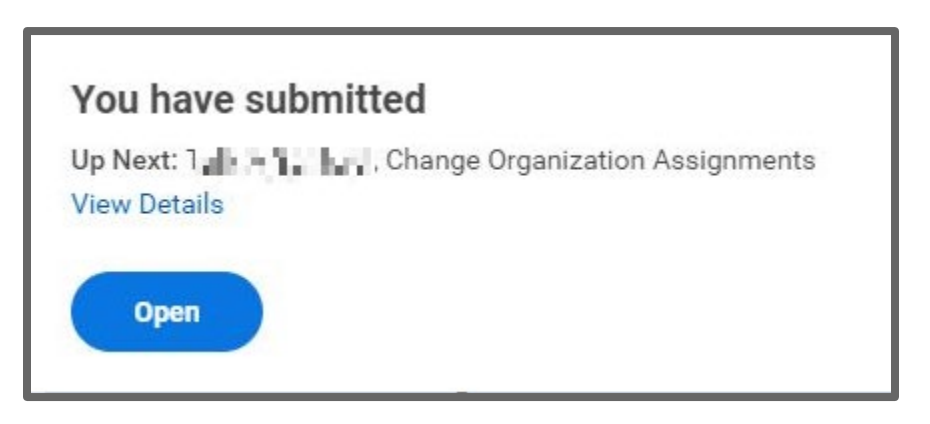

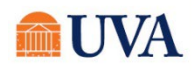

### **Change Organization Assignments**

This step will be available in the confirmation of the previous step to the person who initiated "Hire Student" in Workday.

- 1. The **Company, Cost Center, and Costing** will default in. Edit if this position does not fall under the defaulted company or Supervisory Organization selected during the Hire or Add Job process.
- 2. Click Submit.

| Organizations 🛛                           |   |
|-------------------------------------------|---|
| Company                                   |   |
| Company *                                 | Ø |
| Cost Center *<br>Cost Center *            | P |
| Costing<br>Fund<br>1900 Jamahad Joort Kan | ı |

**3.** You will see a 'Success! Event submitted' confirmation and an Open button to enter the Period Activity Pay. If you do not click the **Open** within the confirmation the next step will be in your inbox. Click the **View Details** link to view the process.

### Success! Event submitted

Open

| Up Next:     | . Add Period Activity Pay |
|--------------|---------------------------|
| View Details |                           |
|              |                           |
|              |                           |

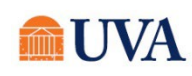

### Add Period Activity Pay

This step will be available in the confirmation of the previous step to the person who initiated "Hire Student" in Workday.

- 1. After submitting the "Change Organization Assignments" task, select the "**Open**" button to take action immediately. If you clicked out of the submit confirmation, this will be in your inbox.
- 2. The Effective Date will default to today's date.
- 3. Enter the **Academic Period** to which this activity applies.

See the <u>Dates for Academic</u> <u>Periods</u> tip sheet for the dates for each period.

4. The Period Activity Rate Matrix will auto-fill. If it does not autofill, use the prompt to select the value.

5. Click OK.

|  | dd Per | iod Activit | v Pav |
|--|--------|-------------|-------|
|--|--------|-------------|-------|

### Before You Begin

The Effective Date should always be today. For future-dated hires, the Effective Date should be the date of hire.

Activity Dates should reflect the start and end of the activity for which you are entering payments (for example, the start and end dates of the semester in which a faculty member is teaching).

The Payment Dates default from the Activity Dates; however, they can be edited. The Payment Dates drive when, and in how many payments, the Period Activity Pay will be paid so it is important to determine how many payments you want to be made. Workday will evenly distribute payment based the number of payroll periods that fall within the selected Payment Dates. If any portion of a payroll period is within the selected payment dates, a full payment will be paid in in that payroll period.

#### For more information

Review the Period Activity Pay job aids to get started.

|   |                               |                               | <u>^</u> |
|---|-------------------------------|-------------------------------|----------|
|   |                               |                               |          |
|   | Effective Date                | 08/18/2021                    |          |
| 3 | Academic Period *             |                               | Ξ        |
|   | Period Activity Rate Matrix * | × Period Activity Rate Matrix |          |

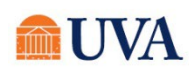

- 6. Using the prompt icon <sup>■</sup>, select a **Reason**.
- 7. Then scroll down to the Activity field. Use the prompt icon <sup>™</sup> to select the Activity. Use the category ASSIST-Graduate Assistantship.
- 8. In the Activity Dates column, use the calendar icon to select the **Start Date** and **End Date**.
- 9. In the Units column, enter the **Quantity** of units (typically 1 for this type of payment), and an **Assigned Unit Rate** (e.g., amount paid per unit).

| Rate Matrix | e Matrix Period Activity Rate Matrix                         |                                               |                           |                   |  |  |
|-------------|--------------------------------------------------------------|-----------------------------------------------|---------------------------|-------------------|--|--|
| Reason      | * × Period Activity > A - Add Activity<br>Pay > New Activity | ≡ 6                                           |                           |                   |  |  |
| 1 item      |                                                              |                                               |                           |                   |  |  |
| (+)         | *Activity                                                    | *Activity Dates 8                             | *Units 9                  | *Compensation 10  |  |  |
|             | Activity *                                                   | Start Date *                                  | Unit Type                 | Total Amount *    |  |  |
| 7           | × GTA-A - GTA-A 89175 ∷                                      | 12/09/2019 🛱                                  | Flat Amount               | 10,000.00         |  |  |
|             | Task                                                         | End Date *                                    | Quantity *                | Currency<br>USD   |  |  |
|             | :=                                                           | 05 / 17 / 2020 💼<br>Use as Payment Date Range | Default Quantity<br>0     | Costing Overrides |  |  |
|             |                                                              |                                               | Assigned Unit Rate *      | 0                 |  |  |
|             | Weaks in Activity Pariod                                     |                                               | 10,000.00                 | Ŭ                 |  |  |
|             |                                                              | 23.00                                         | Default Unit Rate<br>0.00 |                   |  |  |

10. In the Compensation column, the **Total Amount** will auto-calculate based on the Quantity times the Assigned Unit Rate.

- 11. The **Payments** column displays the same dates as the Activity Dates. If the Activity Dates include a retro-active date (a payroll that has already processed), alter the Payments dates to a current or future pay period, or the Period Activity Pay will <u>not</u> pay.
- **12**. Click the **+** sign to add additional Period Activity Payments.
- **13.** Enter a comment that includes the PTAO.
- **14**.Optional: Upload an attachment.
- 15. Click Submit.
- 4. You will see a 'Success! Event submitted' confirmation and an Open button to go to the next step. Click the View Details link to view the process.
- 16.Click Done.

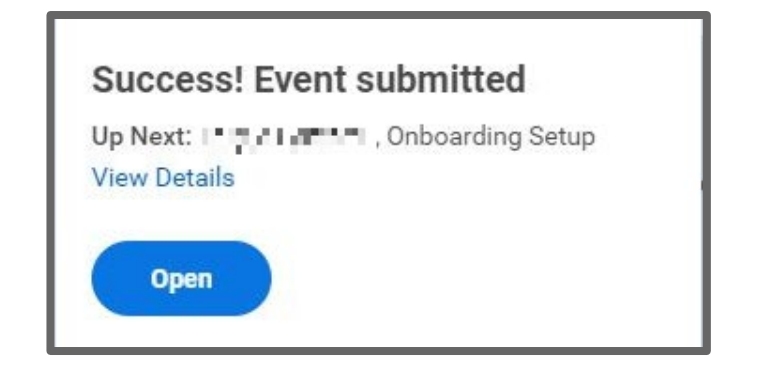

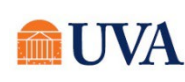

## Onboarding Setup

This step will be available in the confirmation of the previous step to the person who initiated "Hire Student" in Workday. The following link is a job aid that outlines both the student's and the manager's tasks for

onboarding. This tasks sets off the onboarding for the student.

- 1. After submitting the "Period Activity Pay" task, select the "**Open**" button to take action immediately. If you clicked out of the submit confirmation, this will be in your inbox
- 2. Click Submit.

| Onboarding Setup            |                                                                                                    |  |  |  |
|-----------------------------|----------------------------------------------------------------------------------------------------|--|--|--|
| 3 minute(s)                 | ago - Effective 07/22/2019                                                                                                    |  |  |  |
| Message                     | Welcome to UVA and congratulations on your new position. You have joined an outstanding university and community of team members. We are very glad you decided to join us. We are here to help assure a positive onboarding experience. Please contact the Human Resources Solution Center at 434-243-3344 or at ask/m@viginia.edu if you need sasistance. Please check your Workday inbox on a regular basis and begin your PJ information as soon as possible. |  |  |  |
| Peop<br>Select P<br>Notify  | e to Meet<br>eople ∷≣                                                                                                    |  |  |  |
| Helpf<br>Select P<br>Notify | eople                                                                                                    |  |  |  |

- **3.** You will receive a 'Success! Event submitted 'confirmation. Click the **View Details** link to view the process.
- 4. Click Done.

### Success! Event submitted

Up Next: Employee As Self, Onboarding for the Internet of the Internet of the

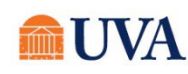